| 🗇 SmartSimple - Individual                        | × | + |                      | -      | ٥ | ×   |
|---------------------------------------------------|---|---|----------------------|--------|---|-----|
| $\overleftarrow{\bullet}$ > C $\widehat{\bullet}$ |   | ① | ▼ ☆                  | lii\   | = | ≡   |
|                                                   |   |   |                      |        |   |     |
|                                                   |   |   | A Privacy & Security | 🖵 You! |   | -   |
| ARTS BOARD the arts                               |   |   |                      |        | H | ome |

## Welcome to your Grantee portal

Funding Opportunities displays all currently available grant applications.My Applications shares the list of all of your applications and their statuses.Requires Attention will include any next steps such as your Final reports.

1. To complete your grant report online, log in to your Saskatchewan Arts Board SmartSimple Grantee portal.

| Shortcuts                          |                                                              | •  |
|------------------------------------|--------------------------------------------------------------|----|
| Personal Profile Change Pa         | ssword                                                       |    |
| Funding Opportunities +            | My Applications                                              | Ŧ  |
| Opportunity Details                | IN PROGRESS O ACTIVE INACTIVE                                |    |
| Microgrant Program                 | # Application ID    Application Type                         |    |
| Deadline Date: 2018-11-01          | 1 Premier's Centennial Arts Scholarship 2018-07-30 Draft 000 | en |
| Apply Now Program Guidelines       |                                                              | -  |
| Independent Artists Program        |                                                              |    |
| Deadline Date: 2018-10-04          |                                                              |    |
| Deadline Dassed Program Guidelines |                                                              |    |

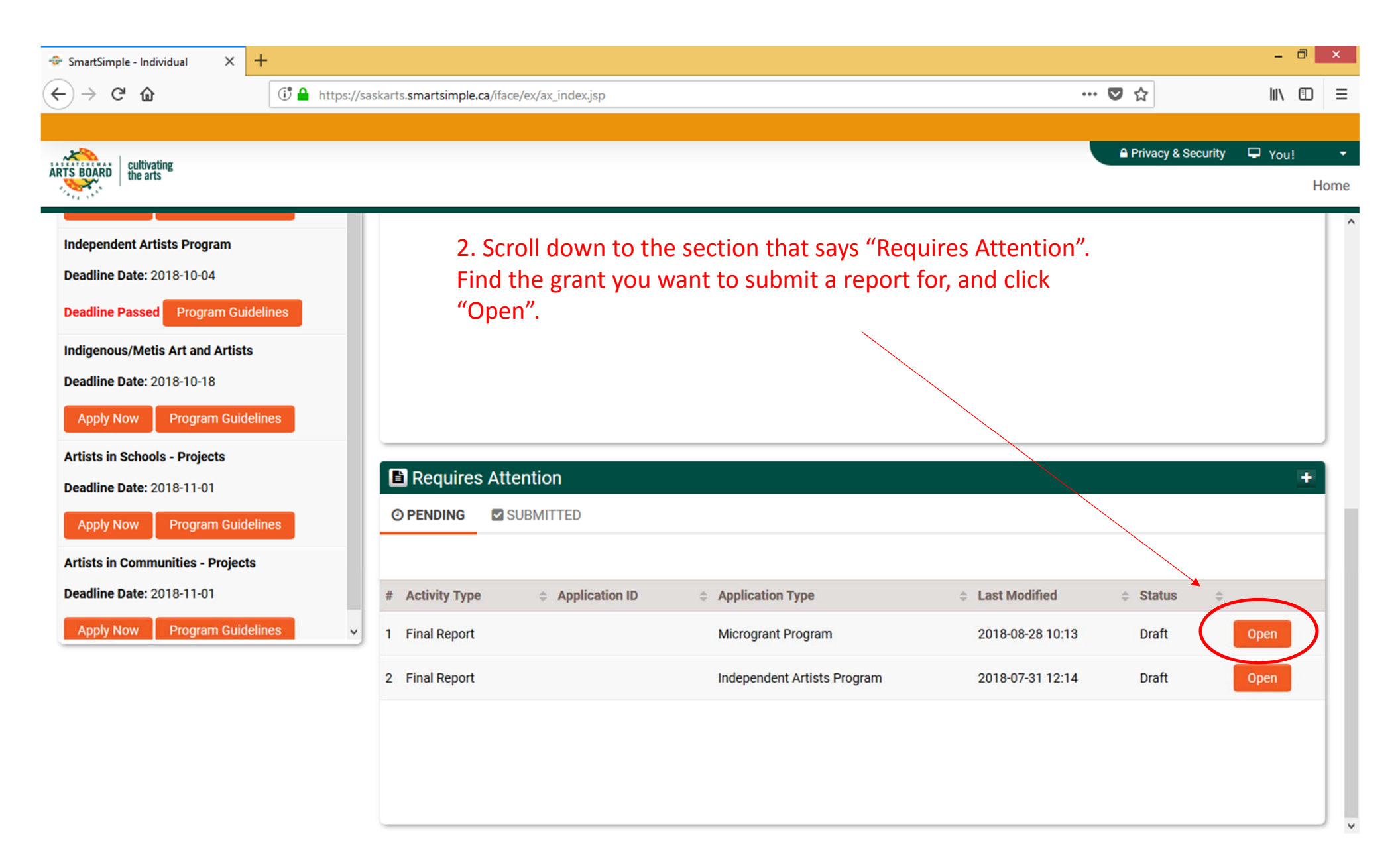

| 🗇 SmartSimple - Individual 🛛 🗙                               | +                                                          |                                                      | -      | ٦  | ×    |  |  |
|--------------------------------------------------------------|------------------------------------------------------------|------------------------------------------------------|--------|----|------|--|--|
| ← → ♂ ଢ                                                      | () A https://saskarts.smartsimple.ca/iface/ex/ax_index.jsp | ◙ ☆                                                  | liiv   |    | ≡    |  |  |
|                                                              |                                                            |                                                      |        |    |      |  |  |
| ARTS BOARD the arts                                          |                                                            | Privacy & Security                                   | 🖵 Yo   | u! |      |  |  |
|                                                              |                                                            |                                                      |        | ŀ  | Home |  |  |
|                                                              |                                                            |                                                      | 1 of 2 | <  | >    |  |  |
| 2018 Final                                                   | Report                                                     |                                                      |        |    | 0    |  |  |
| Туре:                                                        | Final Report                                               | 2. Confirm that your contact information is correct  |        |    |      |  |  |
| Report Due Date:                                             | 20/09/2018                                                 | 3. Commit that your contact information is correct.  |        |    |      |  |  |
| Report Summary                                               |                                                            | Otherwise choose "Yes", and it will provide you with |        |    |      |  |  |
| APPLICANT INFORMATION                                        | GRANT INFORMATION REPORT DECLARATION                       | fields to correct your contact information.          |        |    |      |  |  |
| Receipient Name: Grant Recip                                 | ient                                                       |                                                      |        |    |      |  |  |
| Mailing Address:                                             |                                                            |                                                      |        |    |      |  |  |
| 123 Example St.<br>Dog River<br>Saskatchewan<br>S2L 7B9      |                                                            |                                                      |        |    |      |  |  |
| Phone: 01189998819991197253<br>E-mail: grant@recipientfamily | .ca                                                        |                                                      |        |    |      |  |  |

## Has your contact information changed since last correspondence?

~

No

NEXT >

ve Draft Subm

|                                   |                                 |                                    |                                                 |                  |             | _    |     |
|-----------------------------------|---------------------------------|------------------------------------|-------------------------------------------------|------------------|-------------|------|-----|
| 🗇 SmartSimple - Individual 🛛 🗙    | +                               |                                    |                                                 |                  | -           | ٥    | ×   |
| ↔ ♂ ☎                             | 🛈 🔒 https://saskarts.sma        | artsimple.ca/iface/ex/ax_index.jsp | •                                               | ·· 🛡 🕁           | lii1\       | =    | ≡   |
|                                   |                                 |                                    |                                                 |                  |             |      |     |
|                                   |                                 |                                    |                                                 | A Privacy & Sect | urity 🖵 You | u!   |     |
| ARTS BOARD the arts               |                                 |                                    |                                                 |                  |             | Но   | ome |
|                                   |                                 |                                    |                                                 |                  | 1.050       |      |     |
|                                   |                                 |                                    |                                                 |                  |             | ~    | _   |
| Report Summary                    |                                 |                                    |                                                 |                  |             |      |     |
| APPLICANT INFORMATION             | GRANT INFORMATION               | REPORT DECLARATION                 |                                                 |                  |             |      |     |
|                                   |                                 |                                    |                                                 |                  |             |      |     |
|                                   |                                 |                                    |                                                 |                  |             |      |     |
| Please note: this information is  | included from your grant subm   | ission and is provided for your    | reference only.                                 |                  |             |      |     |
|                                   |                                 |                                    |                                                 |                  |             |      |     |
| Grant Request: \$1,000            |                                 |                                    |                                                 |                  |             |      |     |
|                                   |                                 |                                    |                                                 |                  |             |      |     |
| Grant Amount Received: \$1,000    |                                 | 4                                  | I. For a reminder of which grant report you are | е                |             |      |     |
| Grant Deadline: 2018-08-01        |                                 | v                                  | vorking on and what your original goals were,   |                  |             |      |     |
|                                   |                                 | V                                  | you can read the "Grant Information" section.   |                  |             |      |     |
| Project Period: 2018-08-12 to 201 | 8-08-20                         | v                                  | which is taken from your original application.  |                  |             |      |     |
| Project Location: Halifax, NS     |                                 |                                    |                                                 |                  |             |      |     |
|                                   |                                 |                                    |                                                 |                  |             |      |     |
| Brief Project Description:        |                                 |                                    |                                                 |                  |             |      |     |
| Site-specific performance where I | sing sea shanties to lamp posts | 5.                                 |                                                 |                  |             |      |     |
| < BACK                            |                                 |                                    |                                                 |                  | NE          | XT > |     |
|                                   |                                 |                                    |                                                 |                  |             |      |     |
|                                   |                                 |                                    | Save Draft Submit                               |                  |             |      |     |

¥

| 🗇 SmartSimple - Individual 🛛 🗙                                    | +                         |                               |       |  |  |     |             |            | -     | 8        |
|-------------------------------------------------------------------|---------------------------|-------------------------------|-------|--|--|-----|-------------|------------|-------|----------|
| $\overleftarrow{\bullet}$ $\rightarrow$ $\overleftarrow{\bullet}$ | (i) 🔒 https://saskarts.sm | artsimple.ca/iface/ex/ax_inde | ı.jsp |  |  | ••• | ☑ ☆         |            | 111/  | Ē.       |
| ARTS BOARD the arts                                               |                           |                               |       |  |  |     | A Privacy 8 | & Security | 🖵 You | !<br>Hor |
|                                                                   |                           |                               |       |  |  |     |             | 1 of       | 2 🔇   | >        |
| 2018 Final                                                        | Report                    |                               |       |  |  |     |             |            |       | 0        |
| Туре:                                                             | Final Report              |                               |       |  |  |     |             |            |       |          |
| Report Due Date:                                                  | 20/09/2018                |                               |       |  |  |     |             |            |       |          |
| Report Summary                                                    |                           |                               |       |  |  |     |             |            |       |          |
| APPLICANT INFORMATION                                             | GRANT INFORMATION         | REPORT DECLARATIO             | N     |  |  |     |             |            |       |          |
| APPLICANT INFORMATION     * Project Report                        | GRANT INFORMATION         | REPORT DECLARATIO             | N     |  |  |     |             |            |       |          |

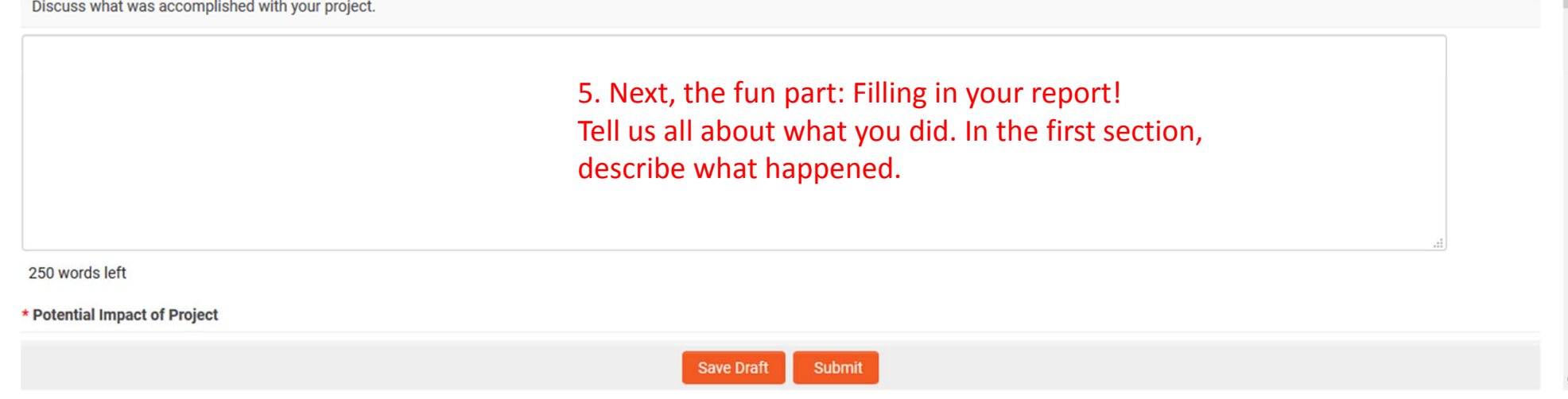

| 🗇 SmartSimple - Individual 🛛 🗙 | +                                              |                          |                    | - 0    | ×    |
|--------------------------------|------------------------------------------------|--------------------------|--------------------|--------|------|
| (←) → C' û                     | 🛈 🔒 https://saskarts.smartsimple.c             | a/iface/ex/ax_index.jsp  | ♥ ☆                | III\ 🗊 | ≡    |
|                                |                                                |                          |                    |        |      |
|                                |                                                |                          | Privacy & Security | 🖵 You! |      |
| ARTS BOARD the arts            |                                                |                          |                    | F      | lome |
|                                |                                                |                          | 1 of 2             | < >    | ^    |
| APPLICANT INFORMATION          | GRANT INFORMATION REPORT                       | DECLARATION              |                    |        |      |
| * Potential Impact of Project  |                                                |                          |                    |        |      |
| Describe what the potential im | pact of this project will be for your organiza | tion or artistic career. |                    |        |      |
|                                |                                                |                          |                    | 1      |      |

|                                        | 6. One of the goals of the Micro-Grant Program is that your project will help your organization or career develop. Tell us about how it did this. |    |  |  |  |  |  |
|----------------------------------------|----------------------------------------------------------------------------------------------------|----|--|--|--|--|--|
|                                        |                                                                                                    | .1 |  |  |  |  |  |
| 50 words left                          |                                                                                                    |    |  |  |  |  |  |
| Budget                                 |                                                                                                    |    |  |  |  |  |  |
| Explain how the grant money was spent. |                                                                                                    |    |  |  |  |  |  |
|                                        |                                                                                                    |    |  |  |  |  |  |
|                                        |                                                                                                    |    |  |  |  |  |  |

| SmartSimple - Individual × +                               |                | -            | 8   | ×  |
|------------------------------------------------------------|----------------|--------------|-----|----|
| ← → C                                                      | … ◙ ☆          | lii\         |     | Ξ  |
|                                                            |                |              |     |    |
| ARTS BOARD the arts                                        | Privacy & Secu | urity 🖵 You! |     |    |
|                                                            |                |              | Но  | me |
|                                                            |                | 1 of 2 <     | >   | ^  |
| APPLICANT INFORMATION GRANT INFORMATION REPORT DECLARATION |                |              |     |    |
|                                                            |                |              |     |    |
|                                                            |                |              |     |    |
|                                                            |                |              |     |    |
| 250 words left                                             |                |              |     |    |
| * Budget                                                   |                |              |     |    |
| Explain how the grant money was spent.                     |                |              |     |    |
|                                                            |                |              |     | ł  |
| 7. Finally, tell us what you spent the money on.           |                |              |     |    |
|                                                            |                |              |     |    |
|                                                            |                |              |     |    |
|                                                            |                |              |     |    |
| 250 words left                                             |                |              |     |    |
|                                                            |                |              |     |    |
| < BACK                                                     |                | NEX          | T > |    |
| Save Draft Submit                                          |                |              |     | ~  |

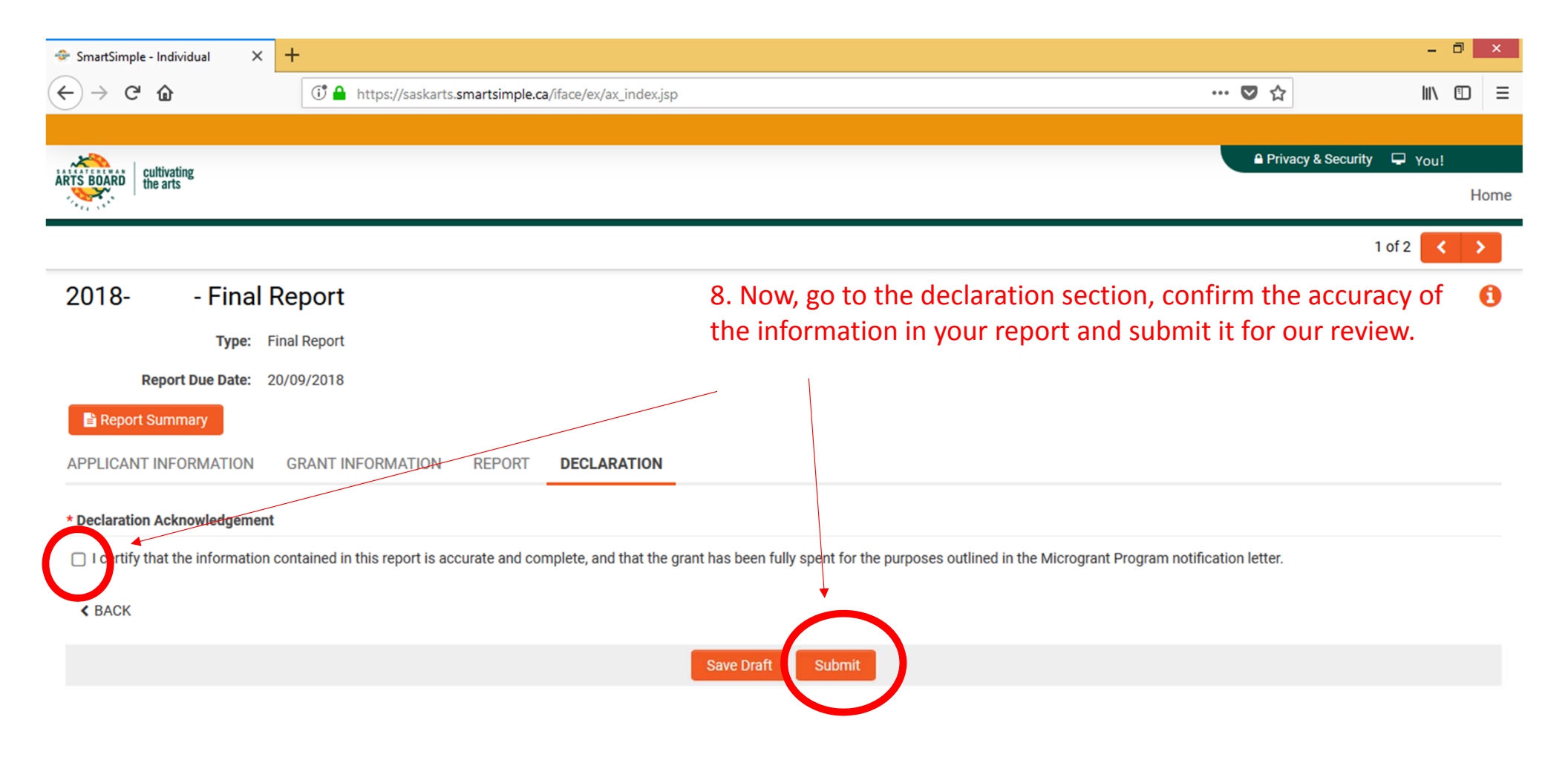